# คู่มือการใช้งานระบบ MailGoThai สำหรับผู้ใช้งานทั่วไป (ฉบับย่อ)

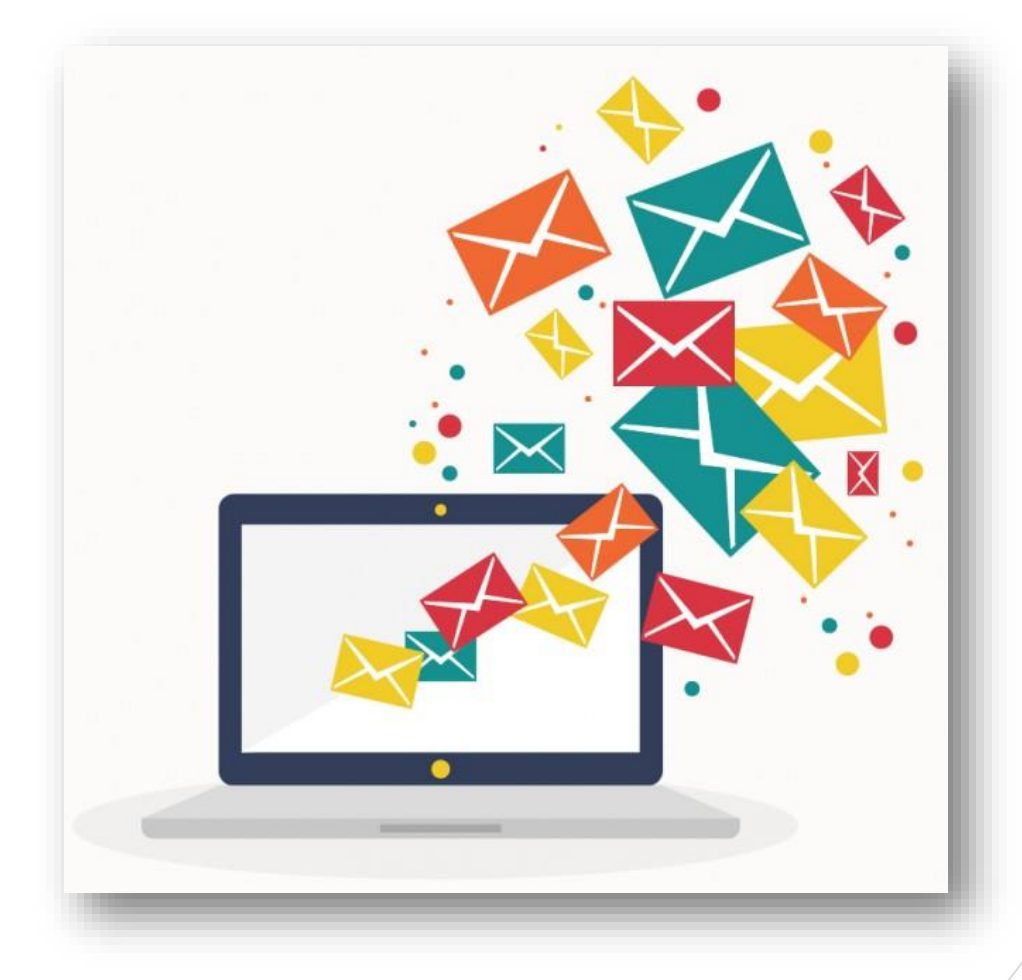

สถาบันพัฒนาสุขภาวะเขตเมืองกรมอนามัย กระทรวงสาธารณสุข

#### <u>การเข้าสู่ระบบ</u>

1. เปิดเว็บบราวเซอร์ เช่น Google Chrome, Internet Explorer, Firefox จากนั้นเข้าลิ้งก์เว็บ

https://accounts.mail.go.th/

2. ล็อคอินเข้าระบบ โดยกรอก username แบบเต็ม เช่น <u>user@anamai.mail.go.th</u> และ password

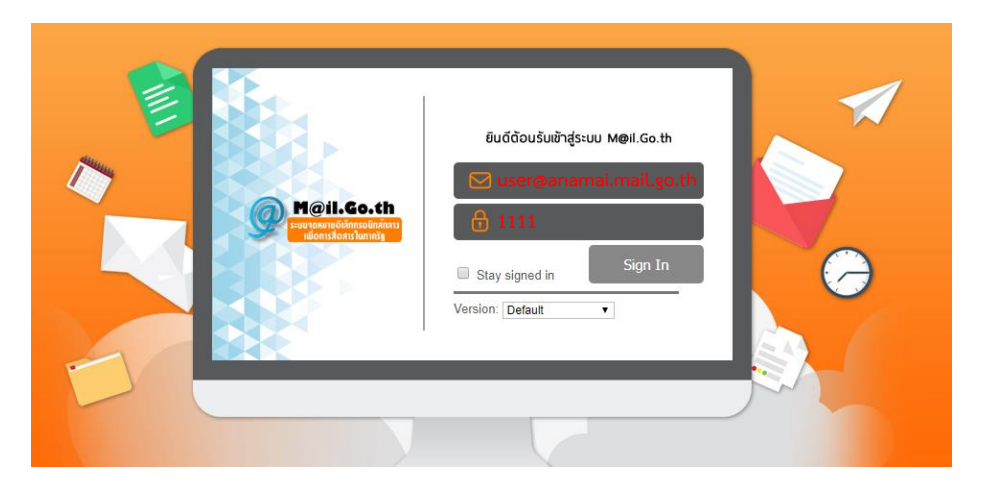

3. <mark>กรณีเข้าระบบครั้งแรก</mark> ให้กรอก username แบบเต็ม เช่น <u>user@anamai.mail.go.th</u> และ password เป็น 123456 หรือ เลขบัตรประชาชนของผู้ใช้

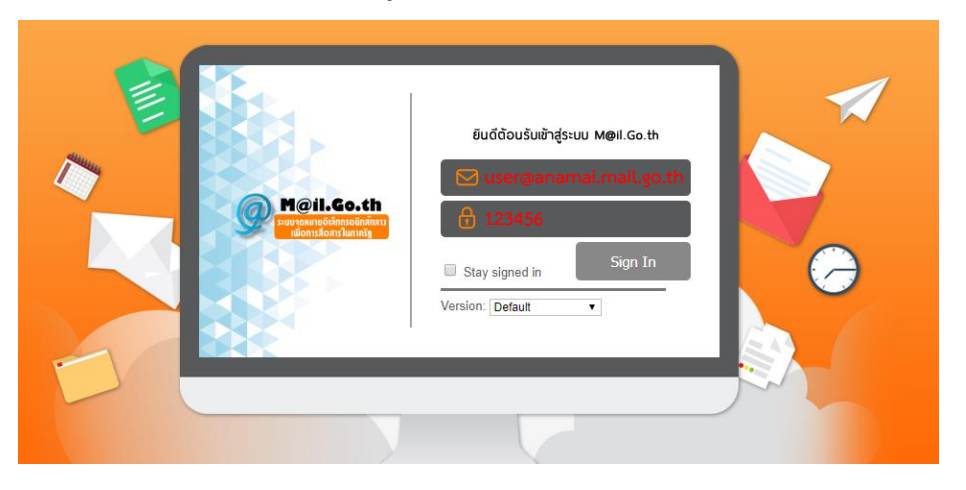

4. จากนั้นระบบจะให้ทำการตั้ง password ใหม่ โดยให้กรอก username แบบเต็ม เช่น <u>user@anamai.mail.go.th</u> password เดิม เป็น 123456 หรือ เลขบัตรประชาชนของผู้ใช้ และ password ใหม่ โดยต้องประกอบด้วย ตัวอักษรพิมพ์เล็ก พิมใหญ่ และตัวเลข ความยาวไม่น้อยกว่า 8 ตัวอักษร เช่น Ab999999

| Contraction of the second second seco | Eluőrðoušurðnáðsruu Mæil.Go.th<br>User@anamai.mail.go.th<br>23456<br>New Passward Ab999999<br>Contirm Ab999999<br>Sign In<br>Sign In |
|----------------------------------------------------------------------------------------------------|----------------------------------------------------------------------------------------------------|
|                                                                                                    | Vour password is no longer valid. Please choose a new password.                                                                      |
|                                                                                                    |                                                                                                    |

### <u>การเขียนและการส่งข้อความ</u>

# 1. เลือกเมนู "ข้อความใหม่"

| M@il.Go.th           |                                                                                                    | 🖂 🕶 Айнл 🔍 🗸                                    |
|----------------------|----------------------------------------------------------------------------------------------------|-------------------------------------------------|
| จดหมาย ผู้ติดต่อ ปฏิ | ทิน งาน กระเป๋าเอกสาร การกำหนดลักษณะ เขียน 🗙                                                                                                    | <u>ى</u>                                        |
| 🖂 ข้อความใหม่ 🛛 🔫    | ดอบกลับ ดอบกลับทั้งหมด ส่งด่อ ลบ สแปม 🗁 🖝 การดำเนินการ 🔻                                                                                                    | อ่านเพิ่มเดิม 🖾 ดู 👻                            |
| 🔻 โฟลเดอรจดหมาย 🔗    | เรียงลำดับตาม วันที่ ∇ 4 ช้อกวาม                                                                                                    |                                                 |
| 🔮 กล่องชาเช้า 🔹      | <ul> <li>วัทบุทธ์ มัลร้อน         <ul> <li>วัทบุทธ์ มัลร้อน             <li>ร้อยบุคลากรลักาบในพื้อแนาสู่อภาวะเธดเมือง ทุกท่านครับ - เรียบบุคลากรลักา         </li> <li>E6A Contact Center</li> <li>05 พ.ก.</li> <li>25 พ.ก.</li> <li>25 พ.ก.</li> <li>25 พ.ก.</li> <li>26 มราน้อย ถูกธิเคช</li> <li>13/3/2017</li> <li>34 มราย อิยารอุม 14-15 มี.ก60</li> <li>26 มราน้อย ถูกธิเคช</li> <li>6/2/2017</li> <li>26 สร้างงานวิธีย - สังร้างงานวิธีย</li> </li></ul> </li> </ul> | เมื่อต้องการดูข้อกวาม ให้คลิกที่ข้อกวามดังกล่าว |
|                      |                                                                                                    |                                                 |

- 2. กรอกอีเมลของผู้รับ เช่น <u>receiver1@anamai.mail.go.th</u>
- 3. กรอกหัวเรื่อง เช่น ขอทดสอบส่งอีเมล
- 4. <mark>กรณีมีเอกสารแนบ</mark> ให้ทำการแนบเอกสาร โดยเลือกที่ "แนบ" จากนั้นเลือกไฟล์ที่ต้องการแนบ
- 5. กรอกเนื้อหารายละเอียดของอีเมล เช่น ทดสอบส่งข้อความและเอกสารไปยังปลายทาง
- 6. กดส่งข้อความ

| Mail.6o.th                                                            |                                                                                                    | 🖂 👻 คับหา                                                                                                    | ٩                                                                            |
|-----------------------------------------------------------------------|----------------------------------------------------------------------------------------------------|----------------------------------------------------------------------------------------------------|------------------------------------------------------------------------------|
| จดหมาย ผู้ติดต่อ ปฏิทิน งาน กระเป๋าเอกสาร การกำหนดลักษณะ เขียน        | 🛛 เขียน 🖾                                                                                                    |                                                                                                    | ្រ                                                                           |
| ส่ง ยกเลิก บันทึกร่าง 🛣 ด้วเลือก ◄                                    |                                                                                                    |                                                                                                    | 6                                                                            |
| 👘 🛛 🗠 🕹 🕹 🗤 👘 🕹 👘 👘 👘 👘 👘                                             |                                                                                                    |                                                                                                    |                                                                              |
| สำเนา:                                                                | Open                                                                                                    |                                                                                                    | ×                                                                            |
| เรื่อง: ขอทดสอบส่งอีเมล                                               | $\leftarrow$ $\rightarrow$ $\checkmark$ $\Uparrow$ $\blacksquare$ > This PC > Documents >                                                                                                    | ,                                                                                                    | ✓ Õ Search Documents P                                                       |
| IIIII Timeline.txt (1.5 KB) ×                                         | Organize 👻 New folder                                                                                                    |                                                                                                    | · · · · · · · · · · · · · · · · · · ·                                        |
| <u>โคยมห้างสรรองสนิ</u><br>แมมแบบอื่นใสนี้<br>กระเบ้าเอกสาร<br>จดหมาย | Quick access     Description     Decoments     Decoments     Decome | t (3)<br>พน้ะบริมอลกาน<br>ชิดาการ คณปอย<br>มันตรีสนับ 2016<br>มันตรีสนับ 2016<br>มันตรีสนารรรม<br>มันตรีสนารรรม<br>มันตรีสนารรม<br>มันตรีสนารรม<br>มันตรีสนารรม<br>มันตรีสนารรม<br>มันตรีสนารรม<br>มันตรีสนารรม<br>มันตรีสนารรม<br>มีสนารรม<br>มันตรีสนารรม<br>มันตรีสนารรม<br>มันตรีสนารรม<br>มันตรีสนารรม<br>มีสนารรม<br>มีสนารรม<br>มีกรีสนารรม<br>มีสนารรม<br>มีสนารรม<br>มีสนารรม<br>มีสนารรม<br>มีสนารรม<br>มีสนารรม<br>มีสนารรม<br>มีสนารรม<br>มีสนารรม<br>มีสนารรม<br>มีสนารฐานตรีสนารรม<br>มีสนารรม<br>มีสนารสนารรม<br>มีสนารรม<br>มีสนารรม<br>มีสนารรม<br>มีสนารรม<br>มีสนารรม<br>มีสนารรม<br>มีสนารรม<br>มีสนารรม<br>มีสนารรม<br>มีสนารรม<br>มีสนารรม<br>มีสนารรม<br>มีสนารรม<br>มีสนารรม<br>มีสนารรม<br>มีสนาราย<br>มีสนารฐานตรีสนารรม<br>มีสนาราย<br>มีสนารฐานตรีสนารฐานตรีสนารฐานตรฐานตรฐานตรม<br>มีสนารฐานตรม<br>มีสนารฐานตรีสนารฐานตรีสนารฐานตรฐานตรฐานตรฐานตรม<br>มีสนารฐานตรฐานตรฐานตรฐานตรฐานตรฐานตรฐานตรฐา | duśmiotraphófia<br>s na 61.tz<br>s na 61.tz<br>citał Files<br>Open<br>Cancel |

## <u>การเช็คอีเมลเมื่อมีผู้ส่งข้อความเข้ามา</u>

- 1. เลือกเมนู "กล่องขาเข้า"
- 2. เลือกอีเมลที่ต้องการเปิด โดยข้อความและเอกสารที่แนบมาจะถูกแสดงรายละเอียดที่หน้าต่างด้านขวาสุด

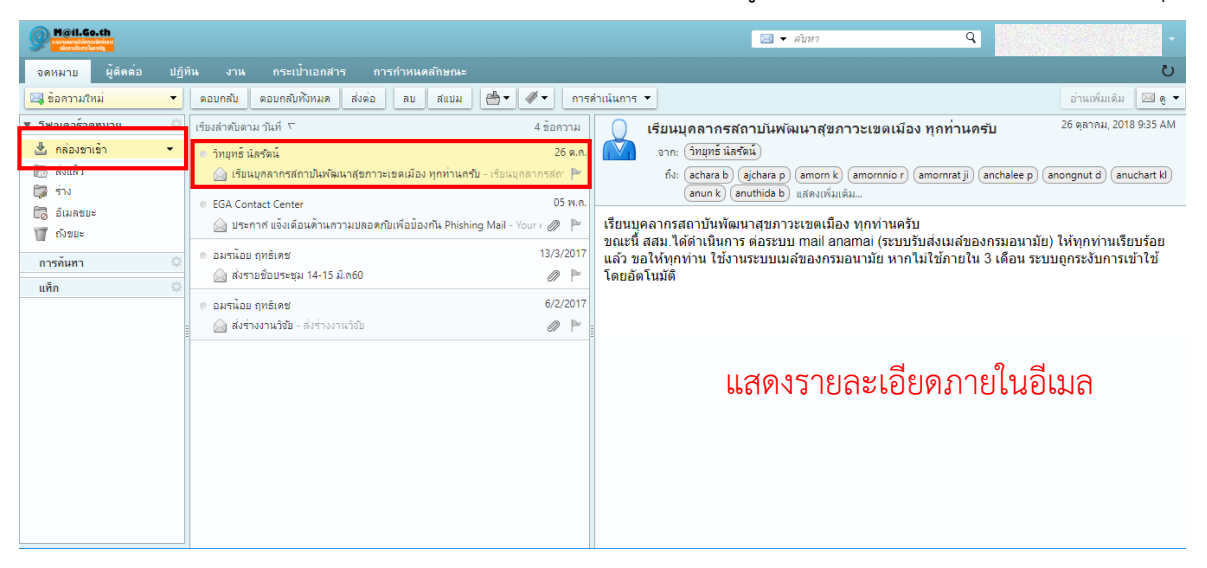

#### <u>การลบอีเมลในกล่องขาเข้า</u>

1. เลือกเมนู "กล่องขาเข้า"

2. เลือกอีเมลที่ต้องการลบ จากนั้นคลิ๊กขวา เลือก "ลบ" โดยข้อความที่ถูกลบจะอยู่ในถังขยะ 30 วัน ก่อนระบบ จะทำการลบอีเมลนั้นแบบถาวร

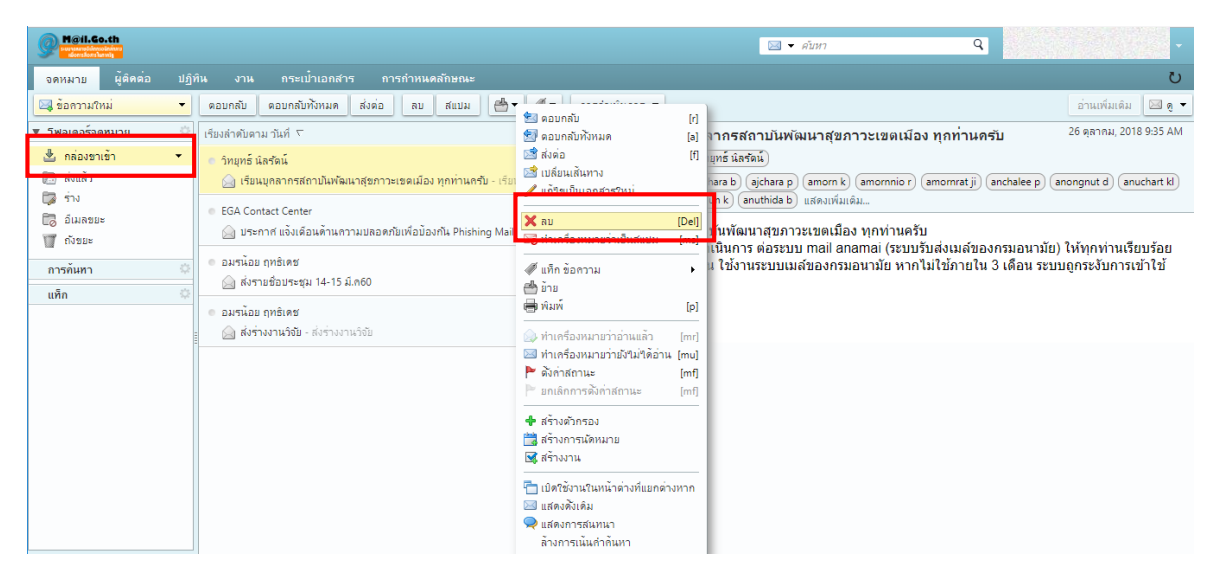

# <u>การเปลี่ยน password ใหม่</u>

- 1. ผู้ใช้สามารถเข้าได้ 2 วิธี คือ
  - 1.1 เลือกแท๊ปเมนู "การกำหนดลักษณะ" และเลือกเมนู "เปลี่ยนรหัสผ่าน"
  - 1.2 เลือกเมนูลัดที่มุมบนขวาของจอ จากนั้นเลือกเมนู "เปลี่ยนรหัสผ่าน"
- 2. กรอก password เดิม
- 3. กรอก password ใหม่ และ กรอก password ใหม่ ซ้ำอีกครั้ง

| Meil.Go.th                                                                                                  |                                                                                                    | ि • मंग्रम Q                                                                                 | -                                              |
|----------------------------------------------------------------------------------------------------|----------------------------------------------------------------------------------------------------|----------------------------------------------------------------------------------------------|------------------------------------------------|
| จดหมาย ผู้ดิดต่อ ปฏิ                                                                                        | )ทิน งาน กระเป๋าเอกสาร การกำหนดลักษณะ                                                                                                    |                                                                                              | ใคลเอ็นด์ HTML                                 |
| บันทึก ยกเลิก                                                                                               | เลิกทำการเปลี่ยนแปลง                                                                                                    | 3                                                                                            | คู่มือการใช้งาน<br>FGA Contact Center          |
| ▼ การกำหนดลักษณะ                                                                                            | การลงชื่อเข้าใช้                                                                                                    | 🕐 เปลี่ยนหรัสม่าน - Google Chrome — 🗆 🗙                                                      | คุณสมบัติ                                      |
| รมูร ศาราย<br>ไข้ มัญช์<br>⊠ จดหมาย<br>IV ด้วกรอง                                                           | รทัสม่าน: เปลี่ยนรทัสน่าน<br>จลเอ็นตเริ่มต่น: • ชิ ชั่นสู้ง (Ajax)<br>– มาตรฐาน (HTML)                                                                   | https://accounts.mail.go.th/h/changepass?skin=MailGoThaiSky                                  | เกี่ยวกับ<br>รามเกออาร์ไลน์<br>เปลี่ยนรหัสผ่าน |
| ิม สายเชิน<br>ไอ ขม่อยู่ที่สำนักงาน<br>♥ ห่อยู่ที่เชื่อถือขิด้                                              | ลักษณะ                                                                                                    |                                                                                              |                                                |
| 🚢 ผู้ติดต่อ<br>🛅 ปฏิทิน<br>🎄 การใช้ร่วมกัน                                                                  | แบบอักษร: มาครฐาน ▼<br>ขนาดแบบอักษรที่แสดง: ปกติ ▼                                                                                                    | ราสสร้านสร้านสร้านไหน่านไหน่ แต่วไสสือคลรั้งในเขตข้อมูลอื่นอื่น<br>ราสสร้านเลิ่ม: IAb9999999 |                                                |
| <ul> <li>คารแจ้งเดือน</li> <li>หารแจ้งเดือน</li> <li>นำเข้า / ส่งออก</li> <li>เข้าเห็นเข็นข้ะรัก</li> </ul> | ชนาดแบบอักษรการพิมพ์: 12pt ▼                                                                                                    | າກສະຕານໃຫຍ່: Zy111222<br>ຄົນໜະ Zy111222                                                      |                                                |
| โซนเวลาและภาษา<br>โซนเวลา: GMT +07:00 กรุงเทพฯ อำ                                                           | <u>หมายในห</u> รูรรรณสามามาและสอกรรมสามานหนัง (16) โดยมีสาวของ อายางแล้ว<br>และสถายรรวมของอย่างของอ่างลง 1 ตัว โดยมีสาวของสายางอ่างอ่าง<br>เปลี่ยนหายสาม |                                                                                              |                                                |
|                                                                                                    | ภาษา: ็ใทย ▼<br>เขียนทิศทาง: ช้ายใปขวา ▼ 🔲 แสดงปุ่ม                                                                                                    |                                                                                              |                                                |
|                                                                                                    | Čilko                                                                                                    |                                                                                              |                                                |

#### <u>การออกจากระบบ</u>

1. เลือกเมนูลัดที่มุมบนขวาของจอ จากนั้นเลือกเมนู "ออกจากระบบ"

| Meil.Go.th       |       |                                                                          | 🖂 🔻 คับหา | - 10 C              |  |
|------------------|-------|--------------------------------------------------------------------------|-----------|---------------------|--|
| จดหมาย ผู้ติดต่อ | វេញិរ | น งาน กระเป๋าเอกสาร การกำหนดลักษณะ เขียน 🗙                               |           | ใคลเอ็นด์ HTML 💍    |  |
| 🖂 ข้อความใหม่    | -     | ดอบกลับ ดอบกลับทั้งหมด ส่งต่อ ลบ สแปม 💾 🕶 🛷 🕶 การดำเนินการ 🔻             |           | คู่มือการใช้งาน 🦻 🔻 |  |
| ▼ โฟลเดอร์จดทมาย |       | เรียงลำดับดาม วันที่ 🗁 4 ข้อความ                                         |           | EGA Contact Center  |  |
| 🛓 กล่องขาเข้า    | •     | <ul> <li>วิทบุทธ์ นัลรัดน์</li> <li>26 ต.ก.</li> </ul>                   |           | คุณสมบัต            |  |
| 🔝 ส่งแล้ว        |       | 🍙 เรียนบุคลากรสถาบันพัฒนาสุขภาวะเขตเมือง ทุกท่านครับ - เรียนบุคลากรสถา 🏴 |           |                     |  |
| 🗊 ราง            |       | EGA Contact Center     05 w.n.                                           |           | โหมดออพใลน์         |  |
| 🖉 ถังขยะ         |       | 🍙 ประกาศ แจ้งเดือนด้านความปลอดภัยเพื่อป้องกัน Phishing Mail - Your ( 🥔 🏲 |           | เปลี่ยนสนัสม่อน     |  |
| อาสอับหา         |       | <ul> <li>อมรน้อย ฤทธิเคช</li> <li>13/3/2017</li> </ul>                   |           | ออกจากระบบ          |  |
| แล็อ             |       | 🍙 ส่งรายชื่อบระชุม 14-15 มิ.ค60 🥔 🏲                                      |           |                     |  |
| um               |       | <ul> <li>อมรน้อย ฤทธิ์เคช</li> <li>6/2/2017</li> </ul>                   |           |                     |  |
|                  |       | 🍙 ส่งร่างงานวิจัย - ส่งร่างงานวิจัย 🥔 🏲                                  |           |                     |  |
|                  |       |                                                                          |           |                     |  |
|                  |       |                                                                          |           |                     |  |
|                  |       |                                                                          |           |                     |  |
|                  |       |                                                                          |           |                     |  |
|                  |       |                                                                          |           |                     |  |
|                  |       |                                                                          |           |                     |  |
|                  |       |                                                                          |           |                     |  |
|                  |       |                                                                          |           |                     |  |
|                  |       |                                                                          |           |                     |  |